## 深圳市市级地方补充储备粮承储企业网上 申报指引

 用户登录广东省政务服务网深圳市发展和改革委窗口 htt p://203.91.46.83:8031/FGWPM/sfg,右上角点击登录, 输入广东省政务网统一认证账号密码,如图所示:

|                           | 分 广东政务服务网 深圳市发                                                                                                    | 展和改革委员会窗口                                       |                         | 田豆泉   马注册                                                                                                    |                          |  |  |
|---------------------------|----------------------------------------------------------------------------------------------------|-------------------------------------------------|-------------------------|----------------------------------------------------------------------------------------------------|--------------------------|--|--|
|                           |                                                                                                    |                                                 |                         |                                                                                                    |                          |  |  |
|                           |                                                                                                    | 年11月10日開展二                                      |                         |                                                                                                    |                          |  |  |
|                           | 请点击此处选择事项                                                                                                    | 或输入需办理的事项名称                                     |                         | Q                                                                                                    | 2020年深圳市投资项<br>目进展月极操作手册 |  |  |
|                           |                                                                                                    | <b>В. С.</b><br>ната                            | <b>全</b><br>県公示<br>ち项资金 | <ul> <li>(1)</li> <li>(1)</li></ul> | (380999)<br>(538798)     |  |  |
|                           | 权责清单                                                                                                    | 事项主题                                            |                         |                                                                                                    | 更多>>                     |  |  |
|                           | 企会投票项目編集           企会投票项目标准(新潮)           2 た然企业服务専項           2 中沢投資商三亿美元以下電外投資项目<br>編集                                                   | QQ ()<br>Melikith (783)中可                       |                         |                                                                                                    |                          |  |  |
| CF东省人民政府<br>www.gd.gov.cn |                                                                                                    |                                                 |                         |                                                                                                    |                          |  |  |
| ⓒ 广东省统一身份认证平台             | à                                                                                                    |                                                 |                         |                                                                                                    |                          |  |  |
|                           |                                                                                                    |                                                 | 正在登录到「                  | ►东省统一身份认证平台<br>法人登录                                                                                                    |                          |  |  |
|                           |                                                                                                    |                                                 | 法人包括企业。有                | 14工窗户、政府机关、社会团体等                                                                                                    | a second second          |  |  |
|                           |                                                                                                    |                                                 | 320463966               |                                                                                                    |                          |  |  |
|                           | 统一身份认证平台2.0上线制                                                                                                    |                                                 | Jania Maraja            |                                                                                                    |                          |  |  |
|                           | 权威认证,安全词                                                                                                    | 可信                                              | 请输入验证码                  | 8546                                                                                                    |                          |  |  |
|                           | 智統一身份认证平台支持全国自然人认证、全<br>用户也可通过"互联网+可信身份认证"示范基<br>网眼证书(支持中国建设银行、中国工商操行<br>(支持/方东CA、展视CA、网证通、北京CA)<br>证、不何的认证对应不何的联号可信等现,态<br>户身份认证的可信度与真实性。 | 国法人认证,<br>5地人絵枝身,<br>う)、CA証书<br>进行安名认<br>分保障公众用 | 12007 <del>12.00</del>  | 找回密码/<br><del>群型</del><br>其他登录方式                                                                                                    |                          |  |  |
|                           |                                                                                                    |                                                 | 电子营业执行                  | 图   政务服务APP   数字证书<br>政务服务平台账号登录                                                                                                    |                          |  |  |

2. 登录成功后,系统默认进入首页,右上角点击单位名称,

## 选择【个人中心】,跳转至个人中心页面,在个人中心左 侧找到【粮食管理】菜单,如图所示:

| 4 | 合 广东政务服务                                                                                                    | 网 深圳市发展                                                                                                    | 和改革委员会窗口                                                                                                    |               |                         |                              | aneral entries -                                                                                                    |                           |
|---|----------------------------------------------------------------------------------------------------|----------------------------------------------------------------------------------------------------|----------------------------------------------------------------------------------------------------|---------------|-------------------------|------------------------------|----------------------------------------------------------------------------------------------------|---------------------------|
|   |                                                                                                    | - 22°C                                                                                                    |                                                                                                    |               | -                       |                              | 王明石卓可味花期94次     不何<br>知味花法: 55511100     法的公式 - 55511100     法的公式 - 55511100     国 - 6人中心                                                                                                    |                           |
|   |                                                                                                    | - Wallet, Vi, 1 2020-1                                                                                                    | 11/910(14)99                                                                                                    |               |                         |                              | □ 温出登录                                                                                                    |                           |
|   | 请点击                                                                                                    | 击此处选择事项!                                                                                                    | 或输入需办理的事项                                                                                                    | 页名称           |                         |                              | Q                                                                                                    | 2020年深圳市投资项<br>日进展月接操作手册  |
|   |                                                                                                    |                                                                                                    | <ul> <li>日本</li> <li>日本</li> <li< th=""><th>à É day</th><th>示</th><th><b>使</b><br/>银政企互动</th><th>elistratar</th><th>[2]BR0803<br/>[2:563 7582]</th></li<></ul>                                                                                                    | à É day       | 示                       | <b>使</b><br>银政企互动            | elistratar                                                                                                    | [2]BR0803<br>[2:563 7582] |
|   | 权责清单                                                                                                    |                                                                                                    | 事项主题                                                                                                    |               |                         |                              | 更多>>                                                                                                    |                           |
|   | <ol> <li> <u>企业投资项目条定</u><br/><u>企业投资项目标</u>(新)<br/><del>位业投资项目标</del>(新)<br/><del>信節企业服务事项</del> </li> </ol> | 5端)                                                                                                    | Q.<br>其他服务                                                                                                    | ①             |                         |                              |                                                                                                    |                           |
|   | ▲ 中方投资额三亿美元以<br>备案                                                                                            | 以下墙外投资项目                                                                                                    |                                                                                                    |               |                         |                              |                                                                                                    |                           |
|   |                                                                                                    |                                                                                                    |                                                                                                    |               |                         |                              |                                                                                                    |                           |
|   | 😚 广东政务服务队                                                                                                    | 网 深圳市发展和                                                                                                    | 1改革委员会窗口                                                                                                    |               |                         |                              | Reference and a statistical and a second statistical second second second second second second second second se                                                                                                    |                           |
|   | 合于东政务服务的 合次 合次 当前位置: 美页>用 <sup>1</sup> 中心                                                                     | <b>刘</b> 深圳市发展和<br>事項•                                                                                                    | 1改革委员会窗口<br>1度                                                                                                    | 服务专区          | 进度查询                    | 結果公示                         | Noverla volatilista, v                                                                                                    |                           |
|   | <ul> <li>         ・         ・         ・</li></ul>                                                             | <b>河</b> 深圳市发展和<br>中等<br>除食管理                                                                                                    | 1戊革委员会衡口<br>11度                                                                                                    | <b>服务专区</b>   | 进度查询                    | 結果公示                         | 取用的 4423 (442)<br>減300215<br>                                                                                                    |                           |
|   |                                                                                                    | <b>河</b> 深圳市发展和<br>中時<br>除食管理                                                                                                    | 1改革委员会復口<br>10日<br>11日<br>11日<br>11日<br>11日<br>11日<br>11日<br>11日<br>11日<br>11日                                                                                                    | 服务专区          | 进度查询                    | 精累公示                         | 中にある公式第二、→<br>第30公5<br>編集様序信中请>>                                                                                                    |                           |
|   |                                                                                                    | <b>网</b> 深圳市发展和<br>東京                                                                                                    | 政策委員会協口<br>時間 日本 (1997) 日本 (1997) <p日本 (1997)<="" p=""> <p日本 (1997)<="" p=""> <p日本 (1997)<="" p=""> <p日本 (1997)<="" p=""> <p日本 (1<="" th=""><th>副共参区</th><th><b>北京市向</b><br/>中国5月</th><th>経巣公示</th><th>RProtection addes and a set<br/>またないたち<br/>体面状態 (由中語 &gt; &gt;<br/>操作</th><th></th></p日本></p日本></p日本></p日本></p日本>                                                                                                    | 副共参区          | <b>北京市向</b><br>中国5月     | 経巣公示                         | RProtection addes and a set<br>またないたち<br>体面状態 (由中語 > ><br>操作                                                                                                    |                           |
|   |                                                                                                    | 図 深圳市役版科<br>中期<br>中期<br>一<br>一<br>一<br>一<br>一<br>一<br>一<br>一<br>一<br>一<br>一<br>一<br>一                                                                                                    | 1改革委员会询口<br>198<br>                                                                                                    | 副的专家          | <b>北京市向</b><br>中国初月     | 精累公示                         | 取りの込む                                                                                                    |                           |
|   |                                                                                                    | 网 深圳市设版和<br>中国和<br>作自管理                                                                                                    | <b>2021年委員会後口</b><br>1021年委員会後日<br>1021年<br>1021年<br>10 | 副的专家          | )此成2月14<br>中(部7月        | 起業公示<br>小磁状态                 | 限があために第32、。<br>第500日<br>(本文明明(由中語>><br>時代                                                                                                    |                           |
|   |                                                                                                    | 20 深圳市发展和<br>44.00<br>                                                                                                    |                                                                                                    | 1837 ¥12.     | <b>8月21日</b><br>4月20月   | 格里公示<br>ク度化さ                 | 中心においる高に、↓                                                                                                    |                           |
|   |                                                                                                    | <b>2</b> 深圳市发展和<br>                                                                                                    | <b>改革委員会復口</b><br>95 <b>日</b><br>中国年初<br>中国年初                                                                                                    | 1839 ¥12.     | <b>888年</b><br>(1993)   | 和軍公示<br>の様状の                 | 陸和忠之の記録編品。 ↓                                                                                                    |                           |
|   |                                                                                                    | 23 深圳市发展和<br>年15日<br>19 合管部<br>19 合管部                                                                                                    |                                                                                                    | 副外や反          | <b>82(84)</b><br>4(853) | 10年公示<br>(小總社の               | When the West and Annual Annual Ann       |                           |
|   |                                                                                                    | <ul> <li>第期市发展和</li> <li>第項市发展和</li> <li>第項官部</li> <li>10</li> <li>11</li> <li>12</li> <li>13</li> </ul>                                                                                                    | ○○○○○○○○○○○○○○○○○○○○○○○○○○○○○○○○○○○○                                                                                                    | 動作を区          | <b>85584</b>            | 16月20日<br>(1月19日)<br>(1月19日) | RPatentia existentialia。 。<br>よりないたち<br>体質状態(体中語)>><br>掛化                                                                                                    |                           |
|   |                                                                                                    | 図 没知み友紙44<br>年間の<br>日<br>日<br>日<br>日<br>日<br>日<br>日<br>日<br>日<br>日<br>日<br>日<br>日<br>大気紙44<br>日<br>日<br>大気紙45<br>日<br>日<br>大気紙45<br>日<br>日<br>大気紙45<br>大気紙45<br>日<br>日<br>大気紙45<br>大気紙45<br>日<br>日<br>日<br>大気紙45<br>日<br>日<br>日<br>日<br>日<br>日<br>日<br>日<br>日<br>日<br>日<br>日<br>日<br>日<br>日<br>日<br>日<br>日<br>日                                                                                                    | <b>改革委員会復口</b><br>                                                                                                    | 動物有区          | <b>建度的</b> 构<br>中国时间    | 16年公示<br>へ                   | Tenestowiki (aku aku aku aku aku aku aku aku aku aku                                                                                                    |                           |
|   |                                                                                                    | 図 没現市友厳新<br>中国の<br>一部合業部<br>(1)<br>(1)<br>(1)<br>(1)<br>(1)<br>(1)<br>(1)<br>(1)                                                                                                    | <b>改革委員会協口</b><br>参照<br>中田事項<br>中田事項                                                                                                    | 動力を交          | <b>建筑数块</b><br>中和2015   | 地理公示<br>ク選びさ                 | Protectionの記録記。 。<br>建築県県住中語>><br>最大                                                                                                    |                           |
|   |                                                                                                    | <ul> <li>深圳市交集構</li> <li>市支集</li> <li>市支集</li> <li>市支集</li> <li>・・・・・・・・・・・・・・・・・・・・・・・・・・・・・・・・・・・・</li></ul>                                                                                                    |                                                                                                    | <b>助力 9</b> 位 | <b>建原素料</b><br>中間25     | の単公示                         | WeestonADEWALL 。                                                                                                    |                           |
|   |                                                                                                    | <ul> <li>第二日本文法研究</li> <li>第二日本式法研究</li> <li>第二日本式法公共議定</li> <li>第二日本式法公共議定</li> <li>第二</li></ul>                                                                                                    |                                                                                                    | 服务专校          | 8.80 M K                | の様心示                         | WeenSite with Wiles。 マ<br>メタロンとな<br>住在地球は中球>><br>投作                                                                                                    |                           |
|   |                                                                                                    | <ul> <li>第二十次版研</li> <li>第二十次版研</li> <li>第二十次版</li> <li>第二十次版研</li> <li>第二十次版成 目示</li> <li>第二十次版成 目示</li> <li></li></ul>                                                                                                    |                                                                                                    | <b>股份专议</b>   | <b>850 A</b>            | 10月23日                       | Weathing and Annual Annual Annua<br>Annual Annual Annual Annual Annual Annual Annual Annual Annual Annual Annual Annual Annual Annual Annual Annual Annual Annual Annual Annual Annual Annual Annual Annual Annual Annual Annual Annual Annual Annual Annual Annual Annual Annual Annual Annual Annual Annual Annual Annual Annual Annual Annua<br>Annual Annual Annual Annual Annual Annual Annual Annual Annual Annual Annual Annual Annual Annual Annual Annual Annual Annual Annual Annual Annual Annual Annual Annual Annual Annual Annual Annual Annual Annual Annual Annual Annual Ann |                           |
|   |                                                                                                    | <ul> <li>第二年支援4</li> <li>年間の</li> <li>第二年支援4</li> <li>第二年支援4</li></ul>                                                                                                    | ○○○○○○○○○○○○○○○○○○○○○○○○○○○○○○○○○○○○                                                                                                    | 動物有效          | <b>855.07.14</b>        | 化第公示<br>小服状态                 | RParente with WALL 。 w<br>またのたち<br>住意明示(由中語)>><br>技行                                                                                                    |                           |
|   |                                                                                                    | <ul> <li>第二十次版料</li> <li>中国</li> <li>中国</li></ul>                                                                                                    | ○ ○ ○ ○ ○ ○ ○ ○ ○ ○ ○ ○ ○ ○ ○ ○ ○ ○ ○                                                                                                    | 動力 专区         | <b>建度的</b> 构<br>中国时间    | 地理公示                         | Receive existingias, and<br>unitable<br>distribution<br>Brit                                                                                                    |                           |
|   |                                                                                                    | 2周市交集構           第二前           第二前           第二           第二           第二           第二           第二           第二           第二           第二           第二           第二           第二           第二                                                                                                    | a改革委员会窗口<br>9月<br>                                                                                                    | 動力を交          | <b>建筑数块</b><br>中和2014   | が単公示                         | Receive addit and the second second s     |                           |
|   |                                                                                                    | <ul> <li>第二時代支援株</li> <li>第二時代支援株</li> <li>第二時代支援</li> <li>第二時代支援</li> <li< th=""><th>a改革委员会窗口<br/>pbl<br/></th><th>服务专校</th><th>8.80 M K</th><th>15年公示<br/>か语社会</th><th>Threesine with William</th><th></th></li<></ul> | a改革委员会窗口<br>pbl<br>                                                                                                    | 服务专校          | 8.80 M K                | 15年公示<br>か语社会                | Threesine with William                                                                                                    |                           |
|   |                                                                                                    |                                                                                                    |                                                                                                    | 服务 专校         | 8.8.6%                  | 1082077                      | Remote with Will, w<br>Mittable<br>data that data the<br>Bit                                                                                                    |                           |

 点击【储备粮承储申请】按钮,跳转至深圳市地方补充储 备粮承储企业资格申请表单,红色星号为必填项,填写完 所有必填项,可选择暂存或者提交,如图所示:

## (技术支持电话: 0755-88121147)

| 邮编*                                                                                                    |                                             | 电话*              |                     |       |
|----------------------------------------------------------------------------------------------------|---------------------------------------------|------------------|---------------------|-------|
| 传真*                                                                                                    |                                             | 电子信箱*            |                     |       |
| 经营性质*                                                                                                    | □ 仓储企业 □ 加工企业 □ 其他                          |                  |                     |       |
| 隶属关系*                                                                                                    |                                             |                  |                     |       |
| 职工总人数*                                                                                                    | 其中:专业保管员                                    | 专业检化验员           | 有从业资格证明人数           |       |
| *根据《2020年深圳市地方补充储备粮承储                                                                                       | 备企业综合评审工作方案》文件精神,我单位自愿申请承付                  | 储深圳市地方补充储备粮大米    | 吨,并按要求提交以下申报标       | 料及麦格: |
| - 附作上传                                                                                                    |                                             |                  |                     |       |
|                                                                                                    |                                             |                  |                     |       |
| 注意:每次只能上传一个文件;允许                                                                                            | Ŧ上传的文件类型:、zip,.PDF,.Word,图片(.jpg,.gif,.png) | );为了提高上传效率,三个或三个 | 以上的附件请压缩为ZIP文件格式后在。 | _传。   |
| 附件类型                                                                                                    | 附件上传                                        | 1 Sec. 14        | 附件名称                |       |
| -、企业基本情况介绍*                                                                                                 | 附件上传                                        |                  |                     |       |
| 1、工商营业执照复印件*                                                                                                | 附件上传                                        |                  |                     |       |
| E、法定代表人证明、身份证复印件*                                                                                           | 附件上传                                        |                  |                     |       |
| 9、法定代表人对企业经办人的授权委<br>6书、经办人身份证复印件                                                                           | 附件上传                                        |                  |                     |       |
| 1、仓库产权证明或租赁合同复印件*                                                                                           | 附件上传                                        |                  |                     |       |
| 5、粮油仓储备案证明复印件*                                                                                              | 附件上传                                        |                  |                     |       |
| z、粮库消防验收确认书复印件*                                                                                             | 附件上传                                        | 1. S. 1.         |                     |       |
| ()、粮库人员持有的粮油保管员和粮油<br>质检员资格证书(国家粮食局职业技能<br>鉴定指导中心颁发)及与申报单位签订<br>的劳务合同*                                      | 附件上传                                        |                  |                     |       |
|                                                                                                    |                                             |                  |                     |       |
| L、会计师事务所出具的2018、2019年<br>፪ (按期末数) 审计报告*                                                                     | 附件上传                                        | 100              |                     |       |
| 、深圳(含深汕特别合作区)税务部<br> 出具的2019年盧纳税情况证明*                                                                       | 附件上传                                        |                  |                     |       |
| 一、2020年农发行深圳分行出具的信<br>]等级证明*                                                                                | 附件上传                                        |                  |                     |       |
| 二、等级粮库证书复印件 (盖公章)                                                                                           | 附件上传                                        |                  |                     |       |
| -三、国家级、省级和市级农业龙头企<br>2证书或相关证明材料复印件(盖公<br>E)                                                                 | 附件上传                                        |                  |                     |       |
| -四、2017年11月1日至2020年10月31<br>日共三年时间的粮食销售发票登记表<br>(盖公章) *                                                     | 附件上传                                        |                  |                     |       |
| 十五、社会保险基金管理局出具的2019<br>E11月1日至2020年10月31日企业职工<br>社会保险敏交证明*                                                  | 附件上传                                        |                  |                     |       |
| ├六、库区平面图并标注承储粮仓库的<br>2 <b>畳</b> *                                                                           | 附件上传                                        |                  |                     |       |
| 七、承储粮分仓堆位平面图*                                                                                               | 附件上传                                        |                  |                     |       |
| ⊢八、仓库全貌照片(含粮库大门、承<br>諸粮仓库、库区内外道路)*                                                                          | 附件上传                                        |                  |                     |       |
| 十九、企业(含承担承储任务的分公<br>司)于2018年11月1日至2020年10月31<br>日在在深圳信用网上未列入"联合惩戒属<br>54°,元任何储粮安全和具他生产安全<br>對故等的承诺书(附件1-1)* | 附件上传                                        |                  |                     |       |
| 二十、 其他佐证材料                                                                                                  | 附件上传                                        |                  |                     |       |
| 二十一、填服以下表格:<br>#表1-2:《申报储备费用补贴价格表》<br>(不用提交电子档)                                                             |                                             |                  |                     |       |
| i表1-3:《企业基本情况表》*                                                                                            | 附件上传                                        |                  |                     |       |
| 表1-4:《粮食销售发票登记表》*                                                                                           | 附件上传                                        |                  |                     |       |
| j表1-5:《库区基本情况表》*                                                                                            | 附件上传                                        |                  |                     |       |
| ·<br>[表1-6:《粮库主要设施设备情况表》*                                                                                   | 附件上传                                        |                  |                     |       |
| y表1-7:《申请仓房基本情况表1-7-1》*                                                                                     | 附件上传                                        | 4                |                     |       |
| 《申请仓房基本情况表1-7-2》*                                                                                           | 附件上传                                        | 36               |                     |       |
| 《申请仓房基本情况表1-7-3》*                                                                                           | 附件上传                                        | 1. 1. 1.         |                     |       |
| 表1-8:《企业检验化验条件情况表》*                                                                                         | 附件上传                                        |                  |                     |       |
| 村表1-9:《企业仓房情况介绍和仓房改<br>普说明表》★                                                                               | 附件上传                                        |                  |                     |       |

在线申办

一、基本信息

深圳市地方补充储备粮承储企业资格申请

申请单位\* 除时代医院公共的工作中

V) (

通讯地址\* 福田区

统一社会信用代码\* 30000000